## Photoshop Printing use ASCII encoding

Print With Preview From the top pull-down menu choose
File > Print with Preview

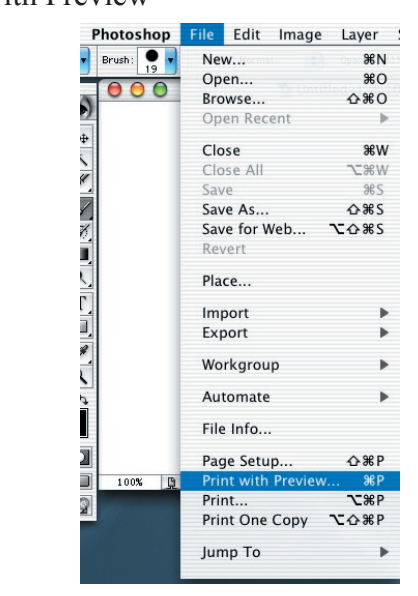

- 2. If not already open check the Show More Options box.
  - Select ASCII from the Encoding Menu.

This should prevent both the black and white and color printers from printing garbage.

|                                                                                                    | Positio<br>Top:                 | n<br>2.597                                             | inches                  | ;                                            | Print. |
|----------------------------------------------------------------------------------------------------|---------------------------------|--------------------------------------------------------|-------------------------|----------------------------------------------|--------|
|                                                                                                    | Top:                            | 2.597                                                  | Inches                  | -                                            | (      |
|                                                                                                    |                                 |                                                        | (                       |                                              | Cance  |
|                                                                                                    | Left:                           | 0.5                                                    | inches                  |                                              | Done   |
|                                                                                                    | Cooled Brint Size               |                                                        |                         | Page Set                                     |        |
|                                                                                                    | Scaled Print Size               |                                                        |                         |                                              |        |
|                                                                                                    | Height:                         | 5                                                      | inches                  |                                              |        |
| d                                                                                                    | neight.                         | 7                                                      |                         |                                              |        |
|                                                                                                    | width.                          | /                                                      | v Bounding B            |                                              |        |
|                                                                                                    |                                 | Prin                                                   | t Selected Are          | a                                            |        |
| Output Image: Constraint of the second second sec | Calib<br>Regis<br>Corn<br>Cento | ration Bars<br>stration Ma<br>er Crop Ma<br>er Crop Ma | rks C<br>rks E<br>rks N | Caption<br>abels<br>mulsion Down<br>legative |        |